## Adding Employee Wisely ID in Teamwork

Last Modified on 12/24/2023 9:45 am MST

During the Wisely integration process, you must assign cards to your employees within their Teamwork profile. In order to do so, navigate to the Employee roster from the top toolbar, and click on the intended employee.

| Sign out 🕎 Dashboard               | Schedules Employees                      | Tools 🐣 File Depo         | t 🚍           | Trial Expired         | Φ Δ 🛛             | Tech Support                                        |
|------------------------------------|------------------------------------------|---------------------------|---------------|-----------------------|-------------------|-----------------------------------------------------|
| 5/                                 |                                          |                           |               |                       |                   |                                                     |
|                                    | Employee List 9 of 9                     | search for e<br>Schedules | Active        | Inactive              | Show<br>Working @ |                                                     |
| Newly Imported Employees           | Vrfy Txt / Email - 0% Only One, 0% Both  |                           | Add Exist     | ing Employees 🗍 🔶 Add | New Employee      | Import Employees From POS/Payroll                   |
| Name                               | Email Send Verify                        | Phon                      | e Send Verify | Username Lang         | Permissions       | Active Invite All Unactivated                       |
| Unassigned (employee place holder) | Ľ                                        |                           |               |                       |                   |                                                     |
| San Ramon-Slanted Door             |                                          |                           |               |                       |                   |                                                     |
| FOH                                |                                          |                           |               |                       |                   |                                                     |
| 😑 San Ramon-Slanted Door FOH       | Vrfy Txt / Email - 59% Only One, 45% Bot | h                         |               |                       | Add Existing Emp  | oloyees 🛛 🔶 Add New Employee 🛛 🖠                    |
| Name                               | Email Send Verify                        | Phone Send Verify         | Username      | Lang                  | Permissions       | Active Invite All Unactivated                       |
| Unassigned (employee plant, der)   |                                          |                           |               |                       |                   |                                                     |
| Embry, Alvetta                     | aoembry@gmail.com                        | (415) 490-7569            | Embry, A      | Eng 🗸                 |                   | ✓ Invite (Activated)                                |
| Garduno, Joaquin                   | juacoairian@yahoo.com                    |                           | Garduno, J    | Eng 🗸                 |                   | Invite is Sent<br>Email Never Delivered? Click Here |
| Gonzalez, Moises                   | Moisesgg0@gmail.com                      | (415) 990-2337            | Gonzalez, M   | Eng 💙                 |                   | Invite (Activated)                                  |
| A Johnson, Tavitha                 | tavithajohnson@gmail.com                 | (925) 961-2321            | Johnson, T    | Eng 🗸                 |                   | Invite (Activated)                                  |
| 🜻 Lu, Anna                         | annaaalu@gmail.com                       | (510) 710-2559            | Lu, A         | Eng 🗸                 |                   | Invite (Activated)                                  |
| Marquard, Allyson                  | ally@allylegato.com                      | (818) 297-4509            | Marquard, A   | Eng 🗸                 |                   | ✓ Invite (Activated)                                |
|                                    | Unverified: No Emails                    |                           |               | -                     |                   | Invite is Sent                                      |

From their main profile tab, scroll down until you see the Pay Cards settings

| it Profi                     | le for .                  | Alvetta Embry                                                                 | 7          |                 |                               |                                |                                  |              |        |
|------------------------------|---------------------------|-------------------------------------------------------------------------------|------------|-----------------|-------------------------------|--------------------------------|----------------------------------|--------------|--------|
| Availability, Da             | ays Off and A             | activate/Inactivate                                                           |            |                 |                               |                                |                                  | Back to E    | mploye |
| file Schedu                  | iles / Roles              | Salary / Wages Permission                                                     | is Alerts  | Reminders       | Certs & Custom I              | nput                           | Manager Notes                    |              |        |
| onta info<br>erge: Move ifts | rmation<br>s, Punches, Wa | ges, Roles, Tips and PTO from 🔎                                               | find an en | nployee To th   | nis Employee Me               | rge                            |                                  | ON<br>Active |        |
| referred Gender F            | nouns                     | Notification Methods<br>Push Notifications: Available (De<br>Recognized)      | vice       | Employee Log    | in                            | In<br>(Acti                    | vite<br>ivated)                  |              |        |
| rst Name (or nick<br>Ivetta  | name)                     | Email Address                                                                 |            | Embry, A        |                               | Send F                         | Password<br>eset                 |              |        |
| egal First Name (            | payroll)                  | Verification Key: eec9                                                        |            | New Password    | Password                      | Passwor<br>contain a           | rd must<br>at least: 6<br>ers. 1 |              |        |
| iddle Name                   |                           | Verification key must be entere<br>receive alerts                             | d to       | 4 digit Quick P | in Clock-In (Only             | number,<br>Upperca<br>1 Lowerd | 1<br>se Letter,<br>case          |              |        |
| Embry                        |                           | Phone Number (with areacode)                                                  |            | Setup as Quick  | Revenue to Diagonal Anno 2007 | Letter, n<br>than thre         | o more<br>ee                     |              |        |
|                              |                           | Verification Key: 58cb                                                        |            |                 | Generate Pin                  | consecu<br>characte            | tive<br>ers.                     |              |        |
|                              |                           | Verified Text Me the Key<br>Verification key must be entere<br>receive alerts | d to       |                 |                               |                                | Upo                              | date Account |        |

Click "Create/Assign Wisely Account"

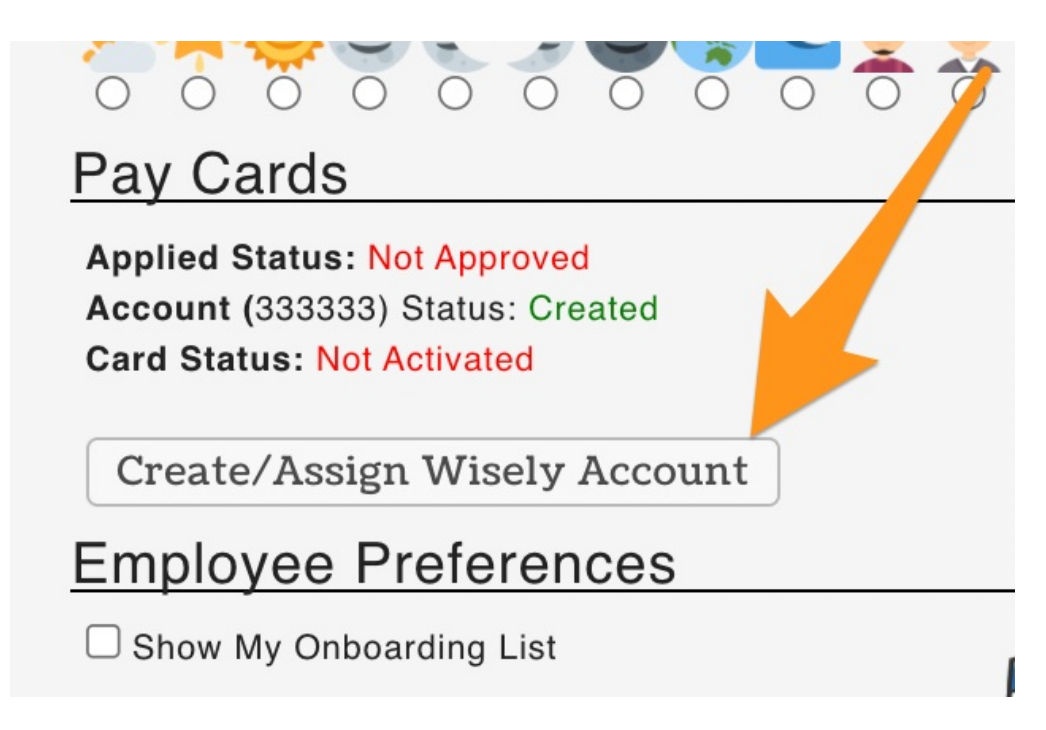

And now, type in the 16 digit card number and click Create / Assign Wisely Account!

| (      | Assign to Card ID     |
|--------|-----------------------|
| Cancel | Create/Assign Account |

You will then see the appropriate update to the status, here.

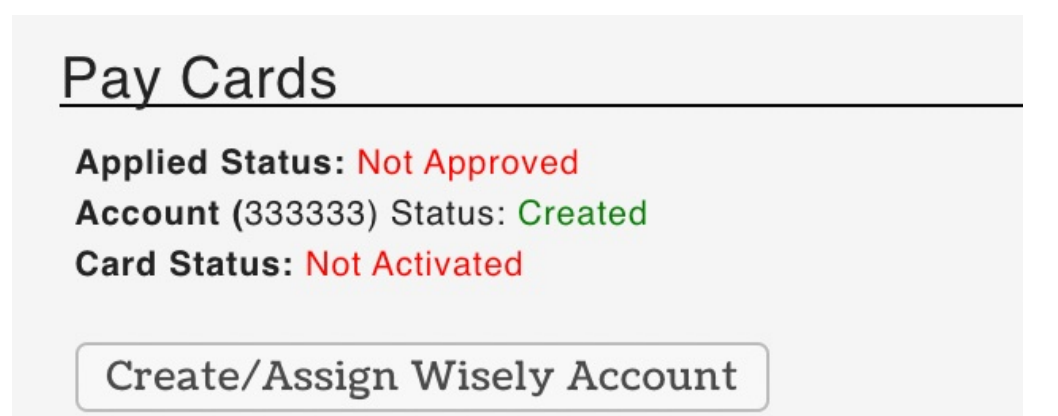